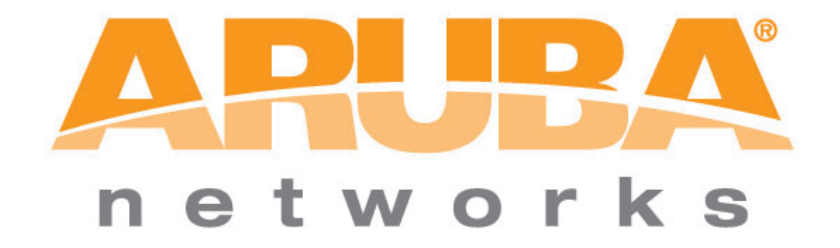

# **EAP-TLS Termination**

## Termination of EAP-TLS on Aruba OS 3.1

This setup for EAP-TLS termination was do with the following

- Aruba Controller running AOS 3.1 or greater
- Windows 2003 server running a Microsoft Cert Authority, IIS and acting as a Domain Controller
- Juniper Odyssey Access Client
- 1. Certificate Creation
  - a. Server Cert
  - b. Trusted CA Cert
- 2. Controller Authentication Configuration
  - a. Configure TLS AAA Profile
- 3. AP Configuration
  - a. Add TLS Virtual AP
- 4. Client Configuration

#### 1. Certificate Creation

You will need both a Server Cert and a Trusted CA Cert for EAP-TLS.

#### a. Server Cert – Generate a CSR by going to the Aruba Controller:

- i. Configuration> Management > Certificates > CSR
- *ii.* Fill in all fields and click> Generate New
- iii. View Current

| notworks Co                     | onfiguration              |                           |                         | POWER O<br>STATUS O |   | 200<br>384        |              |
|---------------------------------|---------------------------|---------------------------|-------------------------|---------------------|---|-------------------|--------------|
| Monitoring Configuration        | on Diagnostics Maintenanc | e Plan Events Reports     | Licenses will expire in | 7 days              | S | ave Configuration | Logout jenga |
| Network<br>Controller           | Management > Ce           | ertificates > CSR         |                         |                     |   |                   |              |
| VLANs                           | Upload CSR Ca             | otive Portal Certificates |                         |                     |   |                   |              |
| Ports                           |                           |                           |                         |                     |   |                   |              |
| IP                              | CSR Information           |                           |                         |                     |   |                   |              |
| Security                        | Key Length                | 1024 💙                    |                         |                     |   |                   |              |
| Authentication                  | Common Name               | arubase                   |                         |                     |   |                   |              |
| Wireless                        | Country                   | US                        |                         |                     |   |                   |              |
| AP Configuration                | State/Province            | CA                        |                         |                     |   |                   |              |
| AP Installation                 | City                      | San Diego                 |                         |                     |   |                   |              |
| Management<br>General           | Organization              | IT                        |                         |                     |   |                   |              |
| Administration                  | Unit                      | IT                        |                         |                     |   |                   |              |
| Certificates                    | Email Address             | gjenkins@arubanetwor      |                         |                     |   |                   |              |
| SNMP                            |                           | Generate New              | Reset View Currer       | nt                  |   |                   |              |
| Logging                         |                           |                           |                         |                     |   |                   |              |
| Clock                           |                           |                           |                         |                     |   |                   |              |
| Advanced Services<br>Redundancy |                           |                           |                         |                     |   |                   |              |
| IP Mobility                     |                           |                           |                         |                     |   |                   |              |
| Stateful Firewall               |                           |                           |                         |                     |   |                   |              |
| VPN Services                    |                           |                           |                         |                     |   |                   |              |
| Wired Access                    |                           |                           |                         |                     |   |                   |              |
| Wireless                        |                           |                           |                         |                     |   |                   |              |
| All Profiles                    |                           |                           |                         |                     |   |                   |              |

iv. Copy entire request from "-----BEGIN .... " to " ... REQUEST ----- "

| Conf                     | figuration                                                                                                    | NAME OF CONTRACT OF CONTRACT. |
|--------------------------|----------------------------------------------------------------------------------------------------|----------------------------------------------------------------------------------------------------|
| Monitoring Configuration | Diagnostics Maintenance Plan Events Reports Licenses will expire in 7 days                                                           |                                                                                                    |
| Network<br>Controller    |                                                                                                    | x                                                                                                    |
| VLANS                    | CSR Information<br>Subject                                                                                                    |                                                                                                    |
| Ports                    | C=US                                                                                                    |                                                                                                    |
| IP<br>Focurity           | L=San Diego                                                                                                    |                                                                                                    |
| Authentication           |                                                                                                    |                                                                                                    |
| Access Control           | OU=IT                                                                                                    |                                                                                                    |
| Wireless                 | CN=arubase                                                                                                    |                                                                                                    |
| AP Configuration         | emailAddress=gjenkins@arubanetworks.com                                                                                              |                                                                                                    |
| AP Installation          |                                                                                                    |                                                                                                    |
| Management               | BEGIN CERTIFICATE REQUEST                                                                                                    | <u>~</u>                                                                                                    |
| General                  | MIIBX]CCASSCAQAwgYUXCZAJBGNVBAYTAIVTMQSWCQYDVQQIEWJDQTESMBAGAIUE<br>ByMJU2EuIEBpZWdyMOswCOYDVOOKEwJJVDEIMakGaIUECyMCSVOyEDaOBoNVBAMT |                                                                                                    |
| Administration           | B2FydWJhc2UxKTAnBgkghkiG9w0BCQEWGmdqZW5raW5zQGFydWJhbmV0d29ya3Mu                                                                     |                                                                                                    |
| Certificates             | Y29tMIGfMA0GCSqGSIb3DQEBAQUAA4GNADCBiQKBgQCpYyu7LDZ/sEdZnK5dAW3v                                                                     |                                                                                                    |
| SNMP                     | ldTBZeVxve6CsXooOJrsZfWPTsNbRfuOb5VJSRB1afANRIeJ6aTJ3OCf3midWczh                                                                     |                                                                                                    |
| Logging                  | ZYVC1RZnuvOCjSHJeaZ/8bXhDXRTZXay1CZq+1M2fuMwMCjuZLqWyA9gJmN7HxZP                                                                     |                                                                                                    |
| Clock                    | RDztCR9XfJUDb/nJPC7KPVKcbtDj+CDKf+ZJgb0PByacWRKdSa0pu21m8rpAjUyA                                                                     |                                                                                                    |
| Advanced Services        | D4ghvEVB+BxrdL7f5IK94MtUdWdmvK71XfbNTPfjIJ38HmEibQfzck6ZImZfhNcD                                                                     |                                                                                                    |
| TD Mability              | gELbN7hErc/Kiy9L/1kY5xqSXnkWfYSF058=                                                                                                 |                                                                                                    |
| IP MODILLY               | END CERTIFICATE REQUEST                                                                                                    |                                                                                                    |
| VDN Services             |                                                                                                    |                                                                                                    |
| Wired Access             |                                                                                                    | ~                                                                                                    |
| Wired Access             |                                                                                                    |                                                                                                    |
| All Drofilos             |                                                                                                    | ОК                                                                                                    |
| All Profiles             |                                                                                                    |                                                                                                    |

- v. Using your web browser go to your MS Certificate Server with the url of http://x.x.x.x/certsrv
- vi. > Request a certificate

| 🖉 Microsoft Certificate Services - Microsoft Internet Explorer provided by Aruba "The Mobile Edge Company"                                                                                                    |                                                  |                                                 |
|----------------------------------------------------------------------------------------------------|--------------------------------------------------|-------------------------------------------------|
|                                                                                                    | Google                                           | P-                                              |
| Google 🖸 - 😧 Go 🖗 🌮 🚽 🏠 Bookmarks 🗕 🖓 12 blocked 🛛 🍄 Check 👻 🔦 AutoLink 👻 🦳 Aut                                                                                                    | oFill 🔒 Send to 🗸 🥖                              | Settings - Jenovo                               |
| 🗄 Links 🕸 Windows Marketplace 👩 Windows Media 👩 Aruba Mail 🔀 Gmail - Inbox (55)                                                                                                    |                                                  |                                                 |
| 🛠 🏘 🔡 🗸 🍘 Microsoft Certificate Serv X 🔊 Switch Configuration                                                                                                    | 🙆 • 🔊                                            | 🖶 🔹 🔂 Page 👻 🎯 Tools 🔹 🎇                        |
| Minner B Ond Early One internet                                                                                                    |                                                  |                                                 |
| microson Centificate Services andasecen                                                                                                    |                                                  | nome                                            |
| Welcome                                                                                                    |                                                  |                                                 |
| Use this Web site to request a certificate for your Web browser, e-mail client, or other program. By using a cert you communicate with over the Web, sign and encrypt messages, and, depending upon the type of certificate y | ificate, you can verify<br>ou request, perform c | your identity to people<br>ther security tasks. |
| You can also use this Web site to download a certificate authority (CA) certificate, certificate chain, or certificat<br>of a pending request.                                                                                | e revocation list (CRL                           | .), or to view the status                       |
| For more information about Certificate Services, see Certificate Services Documentation.                                                                                                    |                                                  |                                                 |
| Select a task:<br><u>Request a certificate</u><br><u>View the status of a pending certificate request</u><br><u>Download a CA certificate, certificate chain, or CRL</u>                                                      |                                                  |                                                 |
|                                                                                                    |                                                  |                                                 |
|                                                                                                    |                                                  |                                                 |
|                                                                                                    |                                                  |                                                 |
|                                                                                                    |                                                  |                                                 |
|                                                                                                    |                                                  |                                                 |
|                                                                                                    |                                                  |                                                 |
|                                                                                                    |                                                  |                                                 |

## vii. Submit a certificate request by using a base-64-encoded....

| 🧭 Microsoft Certificate Services - Microsoft Internet Explorer provided by Aruba "The Mobile Edge Company"                                                                                                    |                          |                          |
|----------------------------------------------------------------------------------------------------|--------------------------|--------------------------|
| S . ktp://192.168.15.203/certsrv/certrqad.asp                                                                                                    | 🖌 🗲 🗙 Google             | P •                      |
| Google 🖸 🗸 😽 Go h of the constraints 🖉 Sookmarks 🖉 12 blocked 🖓 Check 🔻 🐴 AutoLink 🔻 📔                                                                                                    | AutoFill 🔒 Send to 🗸 💋   | Settings - Jenovo        |
| 🗄 Links 🐝 Windows Marketplace 🖉 Windows Media 🖉 Aruba Mail M Gmail - Inbox (55)                                                                                                    |                          |                          |
| 🛠 🎄 🕾 - 🎉 Microsoft Certificate Serv X 😰 Switch Configuration                                                                                                    | 🐴 • 🔊 -                  | 🖶 🔹 🔂 Page 🔹 🍈 Tools 🔹 🎽 |
| Microsoft Certificate Services arubasecert                                                                                                    |                          | Home                     |
| Advanced Certificate Request                                                                                                    |                          |                          |
| The policy of the CA determines the types of certificates you can request. Click one of the following options t                                                                                                    | 0.                       |                          |
| Create and submit a request to this CA.                                                                                                    |                          |                          |
| Submit a certificate request by using a base-64-encoded CMC or PKCS #10 file, or submit a renewal rec<br>file.                                                                                                    | quest by using a base-64 | 4-encoded PKCS #7        |
| Request a certificate for a smart card on behalf of another user by using the smart card certificate enrollm<br>Note: You must have an enrollment agent certificate to submit a request on behalf of another user. | ent station.             |                          |
|                                                                                                    |                          |                          |
|                                                                                                    |                          |                          |
|                                                                                                    |                          |                          |
|                                                                                                    |                          |                          |
| I                                                                                                    |                          |                          |

#### viii. Paste in CSR information

| C Microsoft Certificate Services - Microsoft Internet Explorer provided by                                                                                                    | Aruba "The Mol    | oile Edge Company"       |                           |                          |
|----------------------------------------------------------------------------------------------------|-------------------|--------------------------|---------------------------|--------------------------|
| 🚱 🕞 👻 http://192.168.15.203/certsrv/certrqxt.asp                                                                                                    |                   |                          | 🗸 🗲 🗙 Google              | P -                      |
| Google G- Go ♦ 😴 😽 マ 🏠 Bookmar                                                                                                    | ks 👻 🔊 12 blocked | ABC Check 👻 🐔 AutoLink 👻 | 📔 AutoFill 🍙 Send to 🗸 🥖  | Settings - Jenovo        |
| 🗄 Links 😻 Windows Marketplace 🛛 🖉 Windows Media 🖉 Aruba Mail 🛛 M Gmail - Inbox (5                                                                                                    | 5)                |                          |                           |                          |
| 🛠 🏟 😁 🗸 🍘 Microsoft Certificate Serv 🗙 🖉 Switch Configuration                                                                                                    |                   |                          |                           | 🖶 🔹 🔂 Page 🔹 🍈 Tools 🔹 🎽 |
| Microsoft Certificate Services arubasecert                                                                                                    |                   |                          |                           | Home                     |
| Submit a Certificate Request or Renewal Request                                                                                                    |                   |                          |                           |                          |
| To submit a saved request to the CA, paste a base-64-encoded external source (such as a Web server) in the Saved Request box                                                                                                    | CMC or PKCS       | #10 certificate request  | or PKCS #7 renewal reques | t generated by an        |
| Saved Request:                                                                                                    |                   |                          |                           |                          |
| zYVClRZnuvOCjSHJeaZ/bbkhDKRTzKaylCZq+IM2       Base-64-encoded     AjvLlVuneYU5SPYtBfku2wIDAQABoAAwDQYJKOZI       certificate request     RDztCR9XfJUDb/nJPC7KPVKcbtDj+CDKf+ZgbOP       (CMC or     D4ghvEVB+BxrdL7f5IK94MtUdWdmvK71XfbNTPfj       PKCS #10 or     gELbN7hErc/Kiy9L/1kY5xq5XnkWFYSF058=      END CERTIFICATE REQUEST     ✓       Browse for a file to insert.     ✓ |                   |                          |                           |                          |
| Certificate Template:                                                                                                    |                   |                          |                           |                          |
| Administrator                                                                                                    |                   |                          |                           |                          |
| Additional Attributes                                                                                                    |                   |                          |                           |                          |
| Attributes:                                                                                                    |                   |                          |                           |                          |
| Submit >                                                                                                    |                   |                          |                           |                          |
|                                                                                                    |                   |                          |                           |                          |

ix. The Cert Admin will need to approve the pending request via the MS Cert Authority. You do this by right clicking on it and choosing Issue

| 📴 Certification Authority       |            |                |                                             |                                                       |
|---------------------------------|------------|----------------|---------------------------------------------|-------------------------------------------------------|
| Eile Action View Help           |            |                |                                             |                                                       |
| ← → 🗈 🖪 🚯 😫                     |            |                |                                             |                                                       |
| Certification Authority (Local) | Request ID | Binary Request | Request Status Code<br>The operation comple | Request Disposition Message<br>Taken Under Submission |
|                                 |            |                |                                             |                                                       |
|                                 | -          |                |                                             |                                                       |

 You will now be able to web surf back to <u>http://x.x.x.x/certsrv</u> and download your cert. You should use a name that tells you it is the Server Cert so you don't get it mixed up with your CA Cert

| 🖉 Microsoft Certificate Services - Microsoft Internet Explorer provided by Aruba "The Mobile Edge Company"                                                                                                    |              |
|----------------------------------------------------------------------------------------------------|--------------|
| ( ) • ( ) http://192.168.15.203/certsrv/certckpn.asp                                                                                                    | 🖌 🗲 🗙 Google |
| Google 🕞 - Go I do Start - Start - St | end to 👻 💋   |
| 😪 🕸 🔡 🕶 🕂 Switch Configuration 🏾 🎉 Microsoft Certificate Serv 🗴                                                                                                    | 🙆 • 🖻 •      |
| Microsoft Certificate Services arubasecert View the Status of a Pending Certificate Request                                                                                                    |              |
| Select the certificate request you want to view:<br>Saved-Request Certificate (Wednesday June 13 2007 10:24:48 AM)                                                                                                    |              |
|                                                                                                    |              |

- xi. Upload the Server Cert to the Aruba Controller.
  - 1. Cert format is PEM
  - 2. Cert Type is Server Cert

| Config                          | juration              |               |                    | POWER O JANN                         |            | ERAL 2 |
|---------------------------------|-----------------------|---------------|--------------------|--------------------------------------|------------|--------|
| Monitoring Configuration        | Diagnostics Maint     | tenance Plan  | Events Report      | s Licenses will expire in 10         | days       |        |
| Network<br>Controller           | lanagement            | > Certifica   | tes > Upload       |                                      |            |        |
| VLANs<br>Ports                  | Upload CSR            | Captive Porta | al Certificates    |                                      |            |        |
| IP                              | Upload a Certifica    | te            |                    |                                      |            |        |
| Security                        | Certificate Name      | TLS-ServerCe  | ert                |                                      |            |        |
| Authentication                  | Certificate Filename  | C:\Documents  | s and Set Browse   |                                      |            |        |
| Access Control                  | Passobrase (optional) |               | Eor import pur     | nose only, will not be stored in the | system.    |        |
| AP Configuration                | Deture Decembrase     |               |                    |                                      | . oyoteini |        |
| AP Installation                 | Retype Passprirase    |               |                    |                                      |            |        |
| Management                      | Certificate Format    | PEM 💌         |                    |                                      |            |        |
| General                         | Certificate Type      | Server Cert   | *                  |                                      |            |        |
| Administration                  |                       | Upload        | Reset              |                                      |            |        |
| Certificates                    |                       |               |                    |                                      |            |        |
| SNMP                            | Certificate Lists     |               |                    |                                      |            |        |
| Logging                         | Crown But             | Nana          |                    |                                      |            |        |
| Clock                           | Group by:             | Type          | Filonamo           | Deference                            |            | Action |
| Advanced Services<br>Redundancy | servercert S          | ServerCert    | certnew.cer        | 1                                    | View       | Delete |
| IP Mobility                     | CA 1                  | TrustedCA     | base64-arubase.cer | 1                                    | View       | Delete |
| Stateful Firewall               |                       |               |                    |                                      |            |        |
| VPN Services                    |                       |               |                    |                                      |            |        |

#### b. Trusted CA Cert

- i. From the Windows 2003 server go to Start> run and type mmc into the run dialog box. This will bring up the mmc console.
- **ii.** go to File > add snap-in
- iii. Add the Certificate snap-in with Computer account

| Standalone Extensions                                                                    | Add Standalone Snap-in                                                                                                    |
|------------------------------------------------------------------------------------------|----------------------------------------------------------------------------------------------------|
| Use this page to add or remove a standalone Snap-in from the console. Snap-ins added to: | Available Standalone Snap-ins:         Snap-in       Vendor         Microsoft Corporation         ActiveX Control       Microsoft Corporation         Cettificates       Microsoft Corporation         Component Services       Microsoft Corporation         Device Management       Microsoft Corporation         Disk Defragmenter       Microsoft Corporation         Disk Management       Microsoft Corporation         Disk Management       Microsoft Corporation         Disk Management       Microsoft Corporation         Disk Management       Microsoft Corporation         Disk Management       Microsoft Corporation         Disk Defragmenter       Microsoft Corporation         Disk Management       Microsoft Corporation         Disk Defragmenter       Microsoft Corporation         Disk Defragmenter       Microsoft Corporation         Disk Defragmenter       Microsoft Corporation         Description       The Certificates comparis allows up to browse the contexts of the |
| Add Remove About OK Cancel                                                               | Certificates snap-in  This snap-in will always manage certificates for:  My user account Service account Computer account                                                                                                    |
|                                                                                          |                                                                                                    |

- iv. Under the Trusted Root Cert Auth. find your Cert. This was created during the install of the MS Cert Server.
- v. Right click on it to export it

| 🚡 cert - [Console Root\Certificates (Local Computer)\Trusted Root Certification Authorities\Certificates] |                                         |                |              |                 |                      |                        |            |  |  |
|----------------------------------------------------------------------------------------------------|-----------------------------------------|----------------|--------------|-----------------|----------------------|------------------------|------------|--|--|
| 🚡 Eile Action View Favorites V                                                                            | 🚡 Ele Action View Favgrites Window Help |                |              |                 |                      |                        |            |  |  |
| ⇔ → 🗈 💽 🐰 🖻 🗡 😭                                                                                           | E 2                                     |                |              |                 |                      |                        |            |  |  |
| Console Root                                                                                              | Issued To 🔺                             | Issued By      |              | Expiration Date | Intended Purposes    | Friendly Name          | -          |  |  |
| 🖻 🗑 Certificates (Local Computer)                                                                         | ABA.ECOM Root CA                        | ABA.ECOM       | 4 Root CA    | 7/9/2009        | Secure Email, Server | DST (ABA.ECOM) CA      |            |  |  |
|                                                                                                    | arubasecert                             |                | ···•         | 5/26/2012       | <all></all>          | <none></none>          |            |  |  |
| Certificates                                                                                              | 🔤 Autoridad Certificadora de la A 🔡     | Open           | ertificador  | 6/28/2009       | Secure Email, Server | Autoridad Certificad   |            |  |  |
| Trusted Root Certification Aut                                                                            | 🖼 Autoridad Certificadora del Coli      | All Tasks 🔹 🕨  | Open         | 29/2009         | Secure Email, Server | Autoridad Certificad   |            |  |  |
| Certificates                                                                                              | 🔤 Baltimore EZ by DST 📃 📒               |                |              | 3/2009          | Secure Email, Server | DST (Baltimore EZ) CA  |            |  |  |
| Enterprise Trust                                                                                          | 🔤 Belgacom E-Trust Primary CA 👘         | Cu <u>t</u>    | Export       | 21/2010         | Secure Email, Server | Belgacom E-Trust Pri   |            |  |  |
| Cortificate Devocation Lid                                                                                | 🔤 C&W HKT SecureNet CA Class ,          | <u>С</u> ору   | ecureNet     | 10/16/2009      | Secure Email, Server | CW HKT SecureNet       |            |  |  |
|                                                                                                    | 🔤 C&W HKT SecureNet CA Class I          | <u>D</u> elete | ecureNet     | 10/16/2009      | Secure Email, Server | CW HKT SecureNet       |            |  |  |
|                                                                                                    | 🔤 C&W HKT SecureNet CA Root             | Properties     | ecureNet     | 10/16/2010      | Secure Email, Server | CW HKT SecureNet       |            |  |  |
| 🕀 🦳 Untrusted Certificates                                                                                | 🖼 C&W HKT SecureNet CA SGC R —          | 2-4            | ecureNet     | 10/16/2009      | Secure Email, Server | CW HKT SecureNet       |            |  |  |
| 🗄 🧰 Third-Party Root Certification                                                                        | 🖭 Certisign - Autoridade Certifica 📃    | <u>H</u> elp   | Autoridade   | 6/26/2018       | Secure Email, Server | Certisign Autoridade   |            |  |  |
| 표 🦲 Trusted People                                                                                        | 🔛 Certisign - Autoridade Certificador.  | . Certisign -  | Autoridade   | 6/26/2018       | Secure Email, Server | Certisign Autoridade   |            |  |  |
| 표 🧰 Certificate Enrollment Reques                                                                         | 🖭 Certisign Autoridade Certificadora .  | Certisign A    | Autoridade   | 6/26/2018       | Secure Email, Server | Certisign Autoridade   |            |  |  |
| 🗄 🧰 SPC                                                                                                   | 🖭 Certisign Autoridade Certificadora .  | Certisign A    | Autoridade   | 7/9/2018        | Secure Email, Server | Certisign Autoridade   |            |  |  |
|                                                                                                    | 🖼 Class 1 Primary CA                    | Class 1 Pri    | imary CA     | 7/6/2020        | Secure Email, Server | CertPlus Class 1 Prim  |            |  |  |
|                                                                                                    | 🔤 Class 1 Public Primary Certification. | . Class 1 Pu   | blic Primary | 8/1/2028        | Secure Email, Client | VeriSign Class 1 Publi |            |  |  |
|                                                                                                    | 🔤 Class 1 Public Primary Certification. | . Class 1 Pu   | blic Primary | 1/7/2020        | Secure Email, Client | VeriSign Class 1 Prim  |            |  |  |
|                                                                                                    | 🖼 Class 2 Primary CA                    | Class 2 Pri    | imary CA     | 7/6/2019        | Secure Email, Server | CertPlus Class 2 Prim  |            |  |  |
|                                                                                                    | 🔤 Class 2 Public Primary Certification. | . Class 2 Pu   | blic Primary | 1/7/2004        | Secure Email, Client | VeriSign Class 2 Prim  |            |  |  |
|                                                                                                    | 🖼 Class 2 Public Primary Certification. | . Class 2 Pu   | blic Primary | 8/1/2028        | Secure Email, Client | VeriSign Class 2 Publi |            |  |  |
|                                                                                                    | 🔛 Class 3 Primary CA                    | Class 3 Pri    | imary CA     | 7/6/2019        | Secure Email, Server | CertPlus Class 3 Prim  |            |  |  |
|                                                                                                    | 🖼 Class 3 Public Primary Certification. | . Class 3 Pu   | blic Primary | 8/1/2028        | Secure Email, Client | VeriSign Class 3 Publi |            |  |  |
|                                                                                                    | 🔤 Class 3 Public Primary Certification. | Class 3 Pu     | blic Primary | 1/7/2004        | Secure Email, Client | VeriSign Class 3 Prim  |            |  |  |
|                                                                                                    | Class 3P Primary CA                     | Class 3P P     | rimary CA    | 7/6/2019        | Secure Email, Server | CertPlus Class 3P Pri  |            |  |  |
|                                                                                                    | Class 3TS Primary CA                    | Class 3TS      | Primary CA   | 7/6/2019        | Secure Email, Server | CertPlus Class 3TS P   |            |  |  |
|                                                                                                    | E Copyright (c) 1997 Microsoft Corp.    | Copyright      | (c) 1997 Mi  | 12/30/1999      | Time Stamping        | Microsoft Timestamp    |            |  |  |
|                                                                                                    | Butsche Telekom Root CA 1               | Deutsche       | Telekom Ro   | 7/9/2019        | Secure Email, Server | Deutsche Telekom R     |            |  |  |
|                                                                                                    | Butsche Telekom Root CA 2               | Deutsche       | Telekom Ro   | 7/9/2019        | Secure Email, Server | Deutsche Telekom R     |            |  |  |
|                                                                                                    | 🔤 DST (ANX Network) CA                  | DST (ANX       | Network) CA  | 12/9/2018       | Secure Email, Server | DST (ANX Network) CA   |            |  |  |
|                                                                                                    | B DST (NRF) RootCA                      | DST (NRF)      | RootCA       | 12/8/2008       | Secure Email, Server | DST (National Retail   | <b>•</b> 1 |  |  |
| 4                                                                                                    |                                         |                |              |                 |                      | 1                      |            |  |  |

## vi. Export without the private key

| tificate Export Wizard                                                              | ×            |     |                 |                      |                         |
|-------------------------------------------------------------------------------------|--------------|-----|-----------------|----------------------|-------------------------|
| Export Private Key                                                                  | -            |     |                 |                      |                         |
| You can choose to export the private key with the certificate.                      | -            | E   | Expiration Date | Intended Purposes    | Friendly Name           |
|                                                                                     |              | 7   | 7/9/2009        | Secure Email, Server | DST (ABA.ECOM) CA       |
| Drivate keys are password protected. If you want to export the private key with the |              | 5   | 5/26/2012       | <all></all>          | <none></none>           |
| certificate, you must type a password on a later page.                              | pr.          | e   | 5/28/2009       | Secure Email, Server | Autoridad Certificad    |
|                                                                                     | pr.          | e   | 5/29/2009       | Secure Email, Server | Autoridad Certificad    |
| Do you want to export the private key with the certificate?                         |              | - 7 | 7/3/2009        | Secure Email, Server | DST (Baltimore EZ) CA   |
| $\bigcirc$ Yes, export the private key                                              | m.           | 1   | 1/21/2010       | Secure Email, Server | Belgacom E-Trust Pri.   |
| Children to an a state bar                                                          |              | 1   | 10/16/2009      | Secure Email, Server | CW HKT SecureNet        |
| (* <u>110, do not export the private key</u>                                        |              | 1   | 10/16/2009      | Secure Email, Server | CW HKT SecureNet        |
|                                                                                     |              | 1   | 10/16/2010      | Secure Email, Server | CW HKT SecureNet        |
|                                                                                     |              | 1   | 10/16/2009      | Secure Email, Server | CW HKT SecureNet        |
|                                                                                     | e.           | e   | 5/26/2018       | Secure Email, Server | Certisign Autoridade .  |
|                                                                                     | e.           | e   | 6/26/2018       | Secure Email, Server | Certisign Autoridade .  |
|                                                                                     | 1            | . е | 6/26/2018       | Secure Email, Server | Certisign Autoridade .  |
|                                                                                     |              | . 7 | 7/9/2018        | Secure Email, Server | Certisign Autoridade .  |
|                                                                                     |              | 7   | 7/6/2020        | Secure Email, Server | CertPlus Class 1 Prim.  |
|                                                                                     | . K.         | ε   | 3/1/2028        | Secure Email, Client | VeriSign Class 1 Publi. |
| < <u>B</u> ack <u>N</u> ext > Canc                                                  | el /         | 1   | 1/7/2020        | Secure Email, Client | VeriSign Class 1 Prim.  |
|                                                                                     |              | 7   | 7/6/2019        | Secure Email, Server | CertPlus Class 2 Prim.  |
| Class 2 Public Primary Certification Class 2 Pub                                    | ic Primary . | 1   | 1/7/2004        | Secure Email, Client | VeriSign Class 2 Prim.  |
| Class 2 Public Primary Certification Class 2 Pub                                    | ic Primary . | e   | 3/1/2028        | Secure Email, Client | VeriSign Class 2 Publi. |
| Class 3 Primary CA Class 3 Prim                                                     | ary CA       | - 7 | 7/6/2019        | Secure Email, Server | CertPlus Class 3 Prim.  |
| Class 3 Public Primary Certification Class 3 Pub                                    | ic Primary . | e   | 8/1/2028        | Secure Email, Client | VeriSign Class 3 Publi. |
| Class 3 Public Primary Certification Class 3 Pub                                    | ic Primary . | 1   | 1/7/2004        | Secure Email, Client | VeriSign Class 3 Prim.  |
| Class 3P Primary CA Class 3P Pri                                                    | nary CA      | 7   | 7/6/2019        | Secure Email, Server | CertPlus Class 3P Pri   |
| Class 3TS Primary CA Class 3TS P                                                    | imary CA     | 7   | 7/6/2019        | Secure Email, Server | CertPlus Class 3TS P    |
| Copyright (c) 1997 Microsoft Corp. Copyright (                                      | ) 1997 Mi.   | 1   | 12/30/1999      | Time Stamping        | Microsoft Timestamp .   |
| Deutsche Telekom Root CA 1 Deutsche Te                                              | elekom Ro.   | 7   | 7/9/2019        | Secure Email, Server | Deutsche Telekom R      |
| Deutsche Telekom Root CA 2 Deutsche Te                                              | elekom Ro.   | 7   | 7/9/2019        | Secure Email, Server | Deutsche Telekom R      |
| DST (ANX Network) CA DST (ANX N                                                     | etwork) CA   | A 1 | 12/9/2018       | Secure Email, Server | DST (ANX Network) C     |
| 🔛 DST (NRF) RootCA DST (NRF) F                                                      | lootCA       | 1   | 12/8/2008       | Secure Email, Server | DST (National Retail .  |

vii. Base-64 encoded X.509 format. Again name it with a name so that you know it is the CA Cert.

| Certificate Export Wizard                                                     | X                         |
|-------------------------------------------------------------------------------|---------------------------|
| Export File Format<br>Certificates can be exported in a variety of file forma | ts.                       |
| Select the format you want to use:                                            |                           |
| C DER encoded binary X.509 (.CER)                                             |                           |
| Base-64 encoded X.509 (.CER)                                                  |                           |
| 💭 Cryptographic Message Syntax Standard - PK                                  | CS #7 Certificates (.P7B) |
| $\square$ Include all certificates in the certification p                     | ath if possible           |
| $igcap_{	ext{Personal Information Exchange - PKCS #12}$ (.                    | PFX)                      |
| $\Gamma$ Include all certificates in the certification p                      | ath if possible           |
| 🔲 Enable strong protection (requires IE 5.0,                                  | NT 4.0 SP4 or above)      |
| $\square$ Delete the private key if the export is succ                        | cessful                   |
|                                                                               |                           |
| < Bar                                                                         | ck Next > Cancel          |
|                                                                               |                           |

#### viii. Upload the TrustedCA to the Aruba Controller.

- 1. Cert format is PEM
- 2. Cert Type is Trusted CA

| Con                                                                                                    | figuration                                                                                                    |                                                                                                    |                                             | ARURA                     | ROWER O STATUS O  |      | 200<br>1994                 |                |
|----------------------------------------------------------------------------------------------------|----------------------------------------------------------------------------------------------------|----------------------------------------------------------------------------------------------------|---------------------------------------------|---------------------------|-------------------|------|-----------------------------|----------------|
| Monitoring Configuration                                                                                                    | Diagnostics Mainte                                                                                                    | enance Plan E                                                                                                    | Events Reports                              | Licenses will expir       | re in 10 days     |      | Save Configuration          | Logout jenga   |
| Network<br>Controller<br>VLANs<br>Ports<br>IP<br>Security<br>Authentication<br>Access Control<br>Wireless<br>AP Configuration<br>AP Installation<br>Management<br>Control | Diagnostics         Management           Upload         CSR           Upload a Certificate         Certificate Name           Certificate Filename         Passphrase (optional)           Retype Passphrase         Certificate Format           Certificate Type         Certificate Type | Captive Portal Cer Captive Portal Cer Captive Portal Cer Captive Portal Cer Captive Portal Cer Captive Portal Cer PEM Trusted CA Trusted CA | Set Browse                                  | e only, will not be store | ed in the system. |      |                             |                |
| General<br>Administration                                                                                                    | Certificate Type                                                                                                    | Upload Rese                                                                                                    | et                                          |                           |                   |      |                             |                |
| Certificates SIMP Logging Clock Advanced Services Redundancy TP Mohitty                                                                                                   | Certificate Lists<br>Group By:<br>Name<br>servercert<br>CA                                                                                                    | None  Type ServerCert TrustedCA                                                                                                    | Filena<br>certnew.cer<br>base64-arubase.cer | me 1<br>1                 | Reference         | View | Actions<br>Delete<br>Delete |                |
| Stateful Firewall<br>VPN Services<br>Wired Access<br>Wireless<br>All Profiles                                                                                             |                                                                                                    |                                                                                                    |                                             |                           |                   |      |                             |                |
| Aruba Networks®                                                                                                    |                                                                                                    |                                                                                                    |                                             |                           |                   |      |                             | E-mail Support |

## 2. Controller Authentication Configuration

- a. Configure TLS AAA Profile
  - i. Go to Configuration > Security > Authentication > Profiles
  - ii. Click on add at the bottom and create a new AAA Profile
  - iii. Chose the Initial and Default role you want to use

| Monitoring Configuration | Diagi | nostics M                    | Maintenance       | Plan E   | Events      | Reports   | Licenses will | expire in 10 day | S        | Save Configuration | Logout je |
|--------------------------|-------|------------------------------|-------------------|----------|-------------|-----------|---------------|------------------|----------|--------------------|-----------|
| Network<br>Controller    | Secu  | rity > /                     | Authenti          | cation > | > Profi     | les       |               |                  |          |                    |           |
| VLANs                    | Ser   | vers A                       | AA Profiles       | L2 Authe | ntication   | L3 Aut    | hentication   | User Rules       | Advanced |                    |           |
| Ports                    |       |                              |                   |          |             |           |               |                  |          |                    |           |
| IP                       |       | AAA Profile                  |                   | dat      | Home        | e-        |               |                  |          |                    | Delet     |
| Security                 |       |                              |                   | der      | logor       | ı         |               |                  |          |                    | Delet     |
| Authentication           |       | CP                           |                   | det      | ault- logor | 1         | default       |                  |          |                    | Delete    |
| Access Control           |       | • default                    | t                 | dot      | :1X =       |           |               |                  |          |                    |           |
| Wireless                 |       |                              |                   | det      | tix- logor  | 1         | default-p     | osk              |          |                    | Delete    |
| AP Configuration         |       | <ul> <li>default</li> </ul>  | t-dot1x           | psk      | :           |           |               |                  |          |                    |           |
| AP Installation          |       | • default                    | t-dot1x-psk       | det      | ault-       | - default |               |                  |          |                    | Delet     |
| Management               |       | default                      | t-mac-auth        | aut      | th logor    | i uerauri |               |                  |          |                    | Derect    |
| General                  |       |                              | c-mac-autri       | det      | fault-      |           |               |                  |          |                    | Dalati    |
| Administration           |       | <ul> <li>default</li> </ul>  | t-open            | ope      | an logor    | 1         |               |                  |          |                    | Delett    |
| Certificates             |       | + Home-                      | - A A A - Profile | Ho       | me- Home    | e-        | homo          |                  |          |                    | Delet     |
| SNMP                     |       |                              |                   | Pro      | file logor  | 1         | nome          |                  |          |                    | Deleti    |
| Logging                  |       | <ul> <li>test-tls</li> </ul> | 5                 | tes      | t-tis logor | 1         | tls-auth-     | profile          |          |                    | Delete    |
| Clock                    |       | • wired-                     | -auth             | wir      | ed          |           |               |                  |          |                    |           |
| Advanced Services        |       |                              |                   | aut      | th logor    | 1         |               |                  |          |                    | Delete    |
| Redundancy               |       |                              |                   | Т        | S-AAA-Pr    | ofile     |               |                  | Ac       | ld Cancel          | 1.00      |
| IP Mobility              |       |                              |                   |          |             |           |               |                  |          |                    |           |
| Stateful Firewall        |       |                              |                   |          |             |           |               |                  |          |                    |           |
| VPN Services             |       |                              |                   |          |             |           |               |                  |          |                    | Analys    |
| Wired Access             |       |                              |                   |          |             |           |               |                  |          |                    | Арріу     |

- b. 802.1X Authentication Profile
  - i. Create a new 802.1x auth profile
  - ii. Enable Termination
  - iii. EAP-Type eap-tls
  - iv. Inner EAP-Type eap-tls
  - v. Make sure you Apply before the next step

| <ul> <li>default-dot1x-psk</li> </ul>     | 802.1X Authentication Profile > tls-auth-profile 💙 | Save As R            |
|-------------------------------------------|----------------------------------------------------|----------------------|
| • default-mac-auth                        | Basic Advanced                                     |                      |
| default-open                              |                                                    |                      |
| Home-AAA-Profile                          | Max authentication failures                        | 0                    |
| test-tls                                  | Enforce Machine Authentication                     |                      |
| TLS-AAA-Profile                           | Machine Authentication: Default Machine Role       | guest 💌              |
| MAC Authentication                        | Machine Authentication: Default User Role          | guest 💌              |
| Profile                                   | Reauthentication                                   |                      |
| MAC Authentication<br>Server Group defaul | Termination                                        |                      |
| 802.1X tis-                               | Termination EAP-Type                               | 🔽 eap-tis 🗌 eap-peap |
| Authentication Profile profile            | Termination Inner EAP-Type                         | ✓ eap-tls            |
| 802.1X                                    |                                                    |                      |
| Server Group interna                      |                                                    |                      |
| RADIUS Accounting                         |                                                    |                      |

- vi. Go into the Advanced tab
- vii. Select your CA Cert and your Server Cert
- viii. If you want a cert based login you will need select TLS Guest Access and a TLS Guest Role. If you do not select this option you will need to tie in some type of Auth Server

| _                                                 |                                                              |                      | Exchange                      | 1                             |
|---------------------------------------------------|--------------------------------------------------------------|----------------------|-------------------------------|-------------------------------|
| default-dot1x-psk                                 | WPA/WPA2 Key<br>Message Retry Count                          | 3                    | Multicast Key<br>Rotation     |                               |
| default-mac-auth                                  | Unicast Key Rotation                                         |                      | Reauthentication              |                               |
| default-open                                      | Opportunistic Key<br>Caching                                 |                      | Validate PMKID                |                               |
| Home-AAA-Profile                                  | Use Session Key                                              |                      | Use Static Key                |                               |
| test-tls                                          | xSec MTU                                                     | 1300 bytes           | Termination                   |                               |
| TLS-AAA-Profile     MAC Authentication            | Termination EAP-Type                                         | 🔽 eap-tis 🗌 eap-peap | Termination Inner<br>EAP-Type | eap-tis 🗌 eap-mschapv2 🗍 eap- |
| Profile<br>MAC Authentication                     | Token Caching                                                |                      | Token Caching<br>Period       | 24 hrs                        |
| Server Group default 📃                            | CA-Certificate                                               | CA 💌                 | Server-Certificate            | servercert 💙                  |
| 802.1X tls-                                       | TLS Guest Access                                             |                      | TLS Guest Role                | authenticated 💌               |
| profile                                           | Ignore EAPOL-START<br>after authentication                   |                      | Handle EAPOL-<br>Logoff       |                               |
| 802.1X<br>Authentication<br>Server Group internal | Ignore EAP ID during negotiation.                            |                      | WPA-Fast-Handover             |                               |
| RADIUS Accounting<br>Server Group                 | Disable rekey and<br>reauthentication for<br>clients on call |                      |                               |                               |
| 🔹 wired-auth                                      |                                                              |                      |                               |                               |

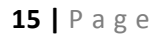

- c. 802.1X Authentication Server Group
  - i. Select the internal server as the Auth Server Group. I don't understand why this is required for Guest TLS but it is. You do not need any usernames or passwords for Guest TLS.

| <ul> <li>default-dot1x-psk</li> </ul>                                                                                              | 802.1X Authentica | tion Server Gro | oup > internal 🔽 | •         |             | Sa      | ave As Rese |
|----------------------------------------------------------------------------------------------------|-------------------|-----------------|------------------|-----------|-------------|---------|-------------|
| default-mac-auth                                                                                                    | -                 |                 | N/A<br>CP-Auth   |           |             |         |             |
| default-open                                                                                                    | Servers           |                 | default          |           |             |         |             |
| - delautropen                                                                                                    | Name              | trim            | West             | atch-FQDN | Server-Type | A       | ctions      |
| <ul> <li>Home-AAA-Profile</li> </ul>                                                                                               | Internal          | No              | NEW              |           | Internal    | Edit De | lete 🔺 🔻    |
| <ul> <li>test-tls</li> </ul>                                                                                                    | New               |                 |                  |           |             |         |             |
| 7 7 6 4 4 9 10                                                                                                    | Server Rules      |                 |                  |           |             |         |             |
| TLS-AAA-Profile                                                                                                    | Priority          | Attribute       | Operation        | Operand   | Action      | Value   | Actions     |
| Server Group default<br>802.1X<br>Authentication Profile<br>802.1X<br>Authentication<br>Server Group<br>Server Group<br>Wired-auth |                   |                 |                  |           |             |         |             |
| E WIELBOUT                                                                                                    | 1                 |                 |                  |           |             |         |             |

### 3. AP Configuration

- a. Add TLS Virtual AP
- b. under Configuration > AP Group > add a SSID
- c. From the AAA Profile drop down menu select the TLS profile and apply

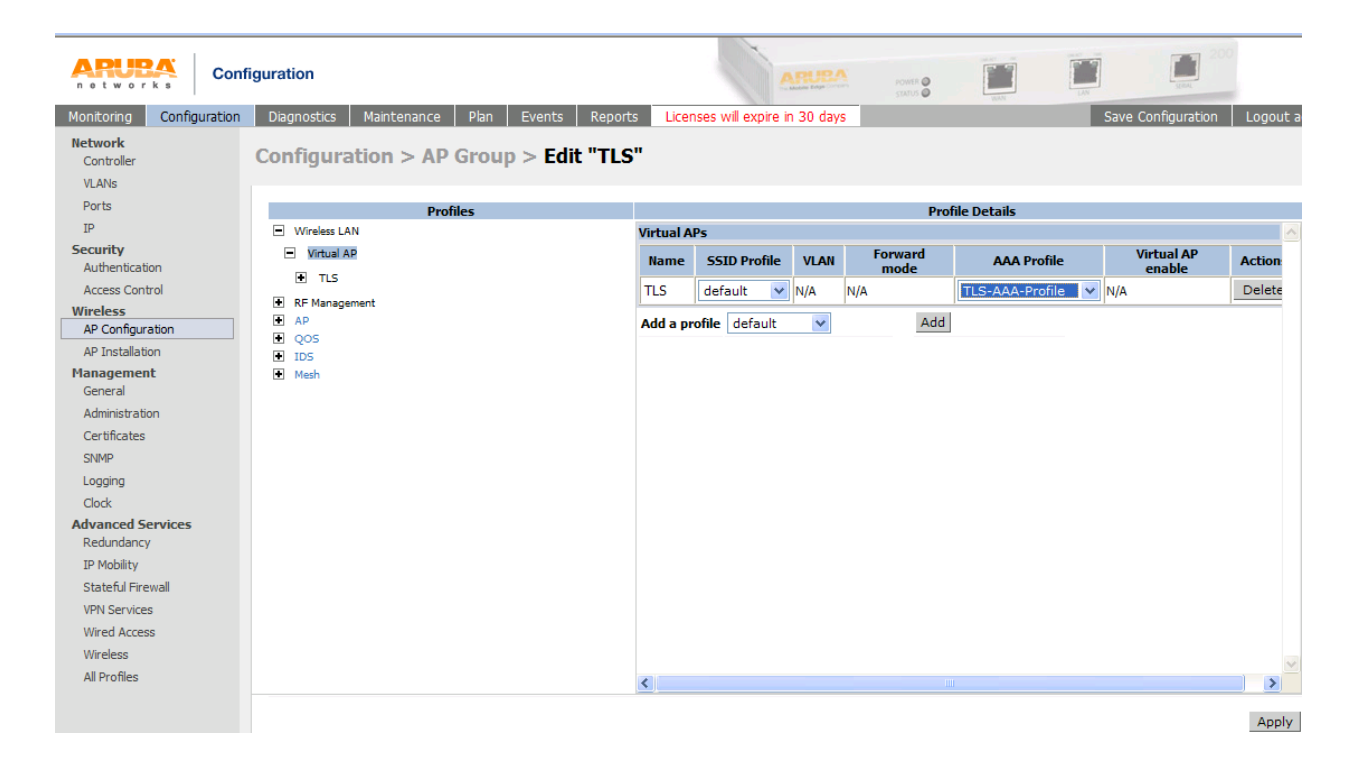

- d. Go into the new virtual AP and edit the SSID profile
- e. Add a SSID name
- f. Select WPA and TKIP or WPA2 and AES
- g. Click on save as at the top right and give it a name.
- h. Apply

Note: do not edit the default

| ARUBA<br>n o t w o r k s Cont                                                                                                    | figuration                                                                                                    |                                |                                                                              | POWER @                                  | 200<br>                     |
|----------------------------------------------------------------------------------------------------|----------------------------------------------------------------------------------------------------|--------------------------------|------------------------------------------------------------------------------|------------------------------------------|-----------------------------|
| Monitoring Configuration                                                                                                    | Diagnostics Maintenance Plan E                                                                                                    | vents Reports License          | es will expire in 30 days                                                    |                                          | Save Configuration Logout   |
| Network<br>Controller<br>VLANs<br>Ports                                                                                                    | Configuration > AP Group >                                                                                                    | Edit "TLS"                     |                                                                              |                                          |                             |
| TD                                                                                                    | Profiles                                                                                                    |                                |                                                                              | Profile Details                          |                             |
| Scurity Authentication Access Control Wireless AP Configuration AP Installation Management General Administration Certificates SNMP Logging Clock Advanced Services | <ul> <li>Wreess LAN</li> <li>Virtual AP</li> <li>TLS</li> <li>SSID Profile</li> <li>AAA Profile</li> <li>RF Management</li> <li>AP</li> <li>QOS</li> <li>IDS</li> <li>Mesh</li> </ul> | default<br>TLS-AAA-<br>Profile | I Security  rk Authentication  C None  Mixed  tion  C None  C Mixed  C TiclP | aruba-tis                                | C WPA-PSK C WPA2 C WPA2-PSK |
| Redundancy<br>IP Mobility<br>Stateful Firewall<br>VPN Services<br>Wired Access<br>Wireless<br>All Profiles                                                          |                                                                                                    | ٢                              |                                                                              | an an an an an an an an an an an an an a | Apply                       |

- 4. Client Configuration
  - a. From you client web surf to your cert server <u>http://x.x.x.x/certsrv</u>
  - b. Click on Request a certificate

| Ø Microsoft Certificate Services - Microsoft Internet Explorer provided                                                                                                    | by Aruba "The Mobile Edge Company"              |                    |
|----------------------------------------------------------------------------------------------------|-------------------------------------------------|--------------------|
| G → Image: Image: I | Google                                          | <b>₽</b> -         |
| Go 🔶 😴 🗸 Book                                                                                                    | marks 🗸 🔊 14 blocked 🖓 Check 👻 🥥 Setting        | s• lenovo          |
| 🛛 Links 😻 Windows Marketplace 🖉 Windows Media 🖉 Aruba Mail M Gmail - Inbox                                                                                                    | x (55) 🛕 dot200                                 |                    |
| 😪 💠 😁 🗸 🏀 Microsoft Certificate Serv 🗙 🔀 7832 Cedar Lake Ave, San D                                                                                                    |                                                 | Page 🕶 🌍 Tools 👻 👋 |
|                                                                                                    |                                                 | ~                  |
| Microsoft Certificate Services arubasecert                                                                                                    |                                                 | <u>Home</u>        |
| Welcome                                                                                                    |                                                 |                    |
|                                                                                                    |                                                 |                    |
| Use this Web site to request a certificate for your Web browser                                                                                                    | r, e-mail client, or other program. By using    | a certificate,     |
| you can verify your identity to people you communicate with over                                                                                                    | er the Web, sign and encrypt messages, a        | and,               |
| depending upon the type of certificate you request, perform our                                                                                                    | er security tasks.                              |                    |
| You can also use this Web site to download a certificate author                                                                                                    | rity (CA) certificate, certificate chain, or ce | ertificate         |
| revocation list (CRL), or to view the status of a pending request                                                                                                    | t.                                              |                    |
| For more information about Certificate Services, see Certificat                                                                                                    | e Services Documentation                        |                    |
| ,,                                                                                                    |                                                 |                    |
| Select a task:                                                                                                    |                                                 |                    |
| Request a certificate                                                                                                    |                                                 |                    |
| View the status of a pending certificate request                                                                                                    |                                                 |                    |
| Download a CA certificate, certificate chain, or CRL                                                                                                    |                                                 |                    |
|                                                                                                    |                                                 |                    |
|                                                                                                    |                                                 |                    |

V

c. Select Web Browser Certificate

| 🏉 Microso   | oft Certificate Se        | rvices - Micros    | oft Internet Exp   | lorer provided by A  | Aruba "The M    | obile Edge Comp | any"         |
|-------------|---------------------------|--------------------|--------------------|----------------------|-----------------|-----------------|--------------|
| 00          | 🔹 🧧 http://192.1          | 68.15.203/certsrv/ | certrqus.asp       |                      | ~               | 🔸 🗙 Google      |              |
| Google      | G-                        |                    | 🔽 Go 🔶 🍏 🔮         | 🎙 👻 🔂 Bookmarks      | 👻 🚳 14 blocke   | ed 💝 Check 🗸 🤇  | > 🥥 Settings |
| Einks 💖 V   | Windows Marketplace       | 🥖 Windows Me       | dia 🛛 🥫 Aruba Mail | M Gmail - Inbox (55) | <u> d</u> ot200 |                 |              |
| 🚖 🏟         | 🔠 💌 🏉 Microsof            | t Certificate Serv | × G 7832 Ceda      | r Lake Ave, San Di   |                 | 🙆 • 🔊           | - 🖶 - 🕞 F    |
| Microso     | ft Cortificato Son        | icos arubasa       | cert               |                      |                 |                 |              |
| WICTOSO     | <i>n</i> Certificate Serv | ices alubase       | cen                |                      |                 |                 |              |
| Reques      | st a Certificate          | )                  |                    |                      |                 |                 |              |
| Select t    | he certificate ty         | vpe.               |                    |                      |                 |                 |              |
| Web         | Browser Certi             | ficate             |                    |                      |                 |                 |              |
| <u>E-Ma</u> | ail Protection C          | ertificate         |                    |                      |                 |                 |              |
| Or, subr    | mit an <u>advance</u>     | d certificate r    | <u>equest</u> .    |                      |                 |                 |              |
|             |                           |                    |                    |                      |                 |                 |              |
|             |                           |                    |                    |                      |                 |                 |              |
|             |                           |                    |                    |                      |                 |                 |              |

- d. Fill in form
- e. Submit

| C Microsoft Certificate S       | ervices - Microsoft Internet Explorer provided by Aruba "The Mobile Edge Company" |
|---------------------------------|-----------------------------------------------------------------------------------|
| 😋 💽 👻 🙋 http://192.             | 168.15.203/certsrv/certrqbi.asp?type=0                                            |
| Google G-                       | Go 🚸 🎻 🥵 👻 🔹 Bookmarks 🛛 🔯 14 blocked 🛛 🍄 Check 🗸 🔌 🥥 Settings 🗸 🥻 🧰              |
| 🕴 Links 🛭 🧐 Windows Marketplace | e 👩 Windows Media 👩 Aruba Mail 🛛 Gmail - Inbox (55) 🙏 dot200                      |
| 😭 🕸 🔡 🗸 🎉 Microso               | ft Certificate Serv 🗙 🕞 7832 Cedar Lake Ave, San Di 👘 🔹 👘 🔹 🔂 🔹 🖶 🕈 Page 🔹 🎲 To   |
| Microsoft Certificate Ser       | vices arubasecert Ho                                                              |
|                                 |                                                                                   |
| Web Browser Certif              | icate - Identifying Information                                                   |
|                                 |                                                                                   |
| To complete your cert           | ificate, type the requested information in the following boxes.                   |
| Name:                           | Aruba SE                                                                          |
| E-Mail:                         | arubase@arubanetworks.com                                                         |
| Company:                        |                                                                                   |
| Department:                     |                                                                                   |
| City:                           |                                                                                   |
| State:                          |                                                                                   |
| Country/Region:                 |                                                                                   |
| More Ontions >>                 |                                                                                   |
|                                 |                                                                                   |
|                                 | Submit >                                                                          |
|                                 |                                                                                   |
|                                 |                                                                                   |

i. The Cert Admin will need to approve the pending request via the MS Cert Authority. You do this by right clicking on it and choosing Issue

| 📴 Certification Authority                                                                             |            |                |                      |                             |
|----------------------------------------------------------------------------------------------------|------------|----------------|----------------------|-----------------------------|
| Eile Action View Help                                                                                 |            |                |                      |                             |
| ← → € 🖪 🚯 😫                                                                                           |            |                |                      |                             |
| Certification Authority (Local)                                                                       | Request ID | Binary Request | Request Status Code  | Request Disposition Message |
| arubasecert     Revoked Certificates     Issued Certificates     Pending Requests     Failed Requests | 10         | BEGIN NE       | The operation comple | Taken Under Submission      |
|                                                                                                    |            |                | 1                    | Þ                           |
|                                                                                                    |            |                |                      |                             |

ii. You will now be able to web surf back to <u>http://x.x.x.x/certsrv</u> and install your cert.

| 🖉 Microsoft Certificate Services - Microsoft Internet Explorer provided by Aruba "The Mobile Edge Company" |              |
|----------------------------------------------------------------------------------------------------|--------------|
| C C + http://192.168.15.203/certsrv/certckpn.asp                                                           | 🖌 🗲 🗙 Google |
| 🛛 🔽 🐨 🔽 🐨 🐨 😨 Go 🖗 🚿 🕶 🏠 Bookmarks 🗕 🖓 Hardel 🖓 Check 👻 🔨 AutoLink 👻 🔤 AutoFill 🍙 Send to                  | - &          |
| 🗄 Links 🕸 Windows Marketplace 👩 Windows Media 👩 Aruba Mail M Gmail - Inbox (55) 🙏 dot24                    |              |
| 🛠 🏟 🔡 🗸 🕂 A Switch Configuration 🖉 Microsoft Certificate Serv 🗙                                            | 🗿 • 🖻 •      |
| Microsoft Certificate Services arubasecert                                                                 |              |
| View the Status of a Pending Certificate Request                                                           |              |

Select the certificate request you want to view: Saved-Request Certificate (Wednesday June 13 2007 10:24:48 AM)